# クイックリファレンス

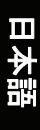

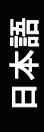

#### 商標

ブランド名および製品名は各社の商標または登録商標です。

#### ご注意

当マニュアルの記載事項は予告なしに変更される場合があります。

# 目次

| 前書きiv |                       |  |
|-------|-----------------------|--|
| 1章    | ご使用の前に                |  |
|       | コンピュータを起動する1-1        |  |
|       | AC電源の接続1-1            |  |
|       | カバーを開く1-2             |  |
|       | コンピュータのオン・オフ1-2       |  |
|       | コンピュータの各部の説明1-3       |  |
|       | 右側のコンポーネント1-3         |  |
|       | 左側のコンポーネント1-3         |  |
|       | 後部コンポーネント1-3          |  |
|       | 底部コンポーネント1-4          |  |
|       | カバーを開けた状態でのコンポーネント1-5 |  |
| 2章    | コンピュータの操作 2-1         |  |
|       | コンピュータの起動と停止2-1       |  |
|       | イージースタートボタンの使用法 2-2   |  |
|       | キーボードの使用2-2           |  |
|       | カーソル制御キー2-2           |  |
|       | 数字キーパッド2-3            |  |
|       | Fn+                   |  |
|       | ホットキー                 |  |
|       | タッチパッドの使用2-4          |  |
|       | DVDドライブの使用2-5         |  |
|       | ディスクの出し入れ             |  |
|       | ビテオ機能の使用2-5           |  |
|       | オーナイオ機能の使用2-5         |  |
|       | オーアイオアバイスの後続          |  |
|       | 地信機能の使用               |  |
|       | セアムの使用2-6             |  |

# 日本語

| LANの使用                | 2-7 |
|-----------------------|-----|
| ワイヤレスLAN電波の使用         |     |
| 3章 電源の管理              |     |
| バッテリーパック              |     |
| バッテリーパックの充電           |     |
| バッテリーパックの初期化          |     |
| バッテリー残量の確認            |     |
| バッテリーパックの交換           |     |
| 低バッテリー表示および処理         |     |
| 電源の管理                 |     |
| 省電力のヒント               |     |
| 4章 コンピュータの機能拡張        |     |
| 周辺デバイスの接続             |     |
| ExpressCardsの使用       |     |
| 5章 BIOSセットアップの使用      |     |
| BIOSセットアップの起動         |     |
| Mainメニュー              | 5-1 |
| Advancedメニュー          |     |
| Securityメニュー          |     |
| Bootメニュー              |     |
| メニューのExit             |     |
| 6章 ソフトウェア・ドライバのインストール |     |
| ドライバCDの使用方法           | 6-1 |
| 7章 コンピュータのお手入れ        |     |
| 使用場所のガイドライン           |     |
| 一般的なガイドライン            |     |
| 清掃のガイドライン             |     |
| バッテリーパックの取扱い          |     |
| 旅行時                   | 7-2 |
| 8章 トラブルシューティング        |     |
| 一般的なトラブルの解決           |     |
| バッテリーの問題              |     |
| DVDドライブの問題            |     |
| ディスプレイの問題             |     |
| ExpressCardの問題        |     |

日本語

| ハードディスクドライブの問題 8-4     |
|------------------------|
|                        |
| キーボード、マウス、タッチパッドの問題8-4 |
| LANの問題                 |
| WLANの問題                |
| モデムの問題                 |
| 電源管理の問題                |
| ソフトウェアの問題8-6           |
| サウンドの問題                |
| 起動時の問題                 |
| その他の問題                 |
| コンピュータのリセット            |

前書き

当*クイックリファレンス*には、コンピュータの操作に役立つ情報が載せら れています。操作の詳細はユーザーズマニュアルをご参照ください。

- 1章、ご使用の前にでは、コンピュータのセットアップおよび外部コンポ ーネントの識別方法を紹介します。
- 2章、コンピュータの操作では、コンピュータのコンポーネントの機能および使用法が説明されています。
- 3章、**電源の管理**では、電源に関する情報が載せられています。
- 4章、コンピュータの機能拡張では、周辺装置のインストールおよび使用 について説明されています。
- 5章、**BIOSセットアップの使用**では、BIOS設定を行うBIOSセットアップ ユーティリティプログラムについて説明されています。
- 6章、ソフトウェア・ドライバのインストールでは、コンピュータのサポートするドライバおよびユーティリティをインストールする方法が説明されています。
- 7章、コンピュータの手入れでは、手入れとメンテナンスの方法が説明されています。
- 8章、トラブルシューティングでは、コンピュータの使用に際して起きる 可能性のある一般的な問題の解決方法が説明されています。

# ご使用の前に

この章では、コンピュータのセットアップ方法をステップ毎に説明します。 また外部コンポーネントについても説明されています。

# コンピュータを起動する

AC電源の接続

ご注意:コンピュータに同梱のACアダプタのみ使用してください。他のACアダプ タを使用するとコンピュータが故障するおそれがあります。コンピュータの電源が オフであることを確認します。

- 1. コンピュータの電源がオフであることを確認します。
- 2. ACアダプタのDCコードをコンピュータ後部の電源コネクタに接続しま す(①)。
- 3. AC電源コードのメスコネクタをACアダプタに接続し、他端をコンセン トに接続します(2)。

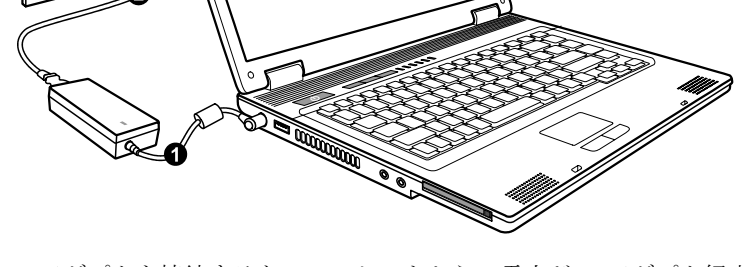

4. ACアダプタを接続すると、コンセントからの電力がACアダプタ経由で コンピュータに供給されます。

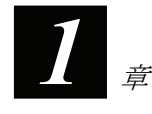

カバーの留め具を右にスライドさせ(**0**)カバーを持ち上げて(**2**)カバーを開きます。カバーは見やすい角度に調節してください。

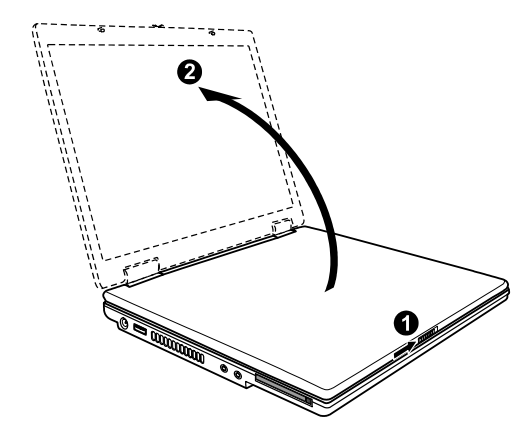

コンピュータのオン・オフ

コンピュータをオンにするには、電源ボタンを押します。

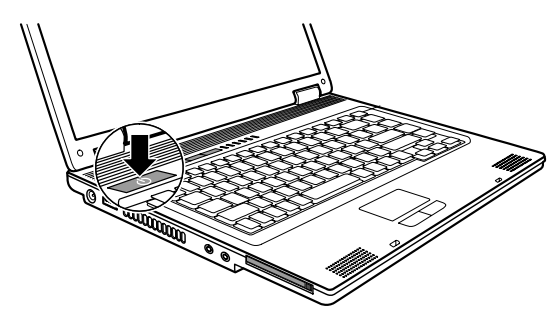

コンピュータをオフにするには、オペレーティングシステムの"シャットダ ウン"コマンドを使用します。

ご注意:コンピュータをオフにしてから電源を入れ直す場合は、少なくとも5秒間 おいてください。コンピュータのオン・オフを直接繰り返すと故障の原因になりま す。 コンピュータの各部の説明

□.

ิด

右側のコンポーネント

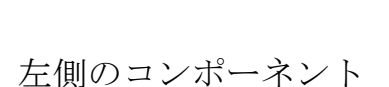

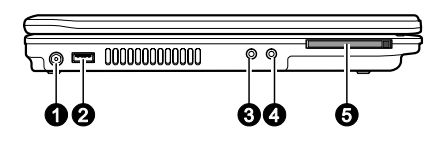

| Ref | コンポーネント        |
|-----|----------------|
| 0   | 電源コネクタ         |
| 0   | USBポート         |
| €   | オーディオ出力コネクタ    |
| 4   | マイクロホンコネクタ     |
| Ø   | Expressカードスロット |
| _   |                |

コンポーネント

● コンボ/DVDデュアル/スーパ ーマルチドライブ

Ref

後部コンポーネント

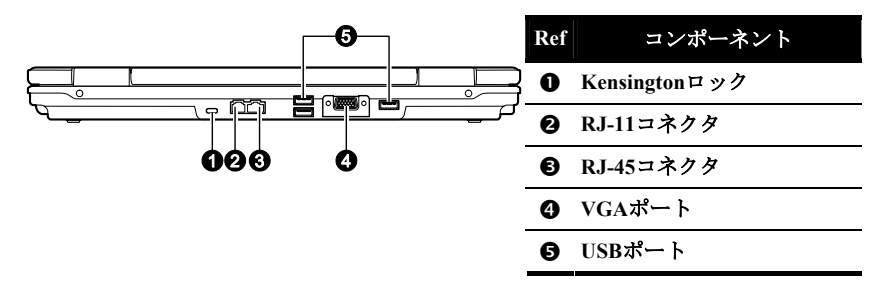

π

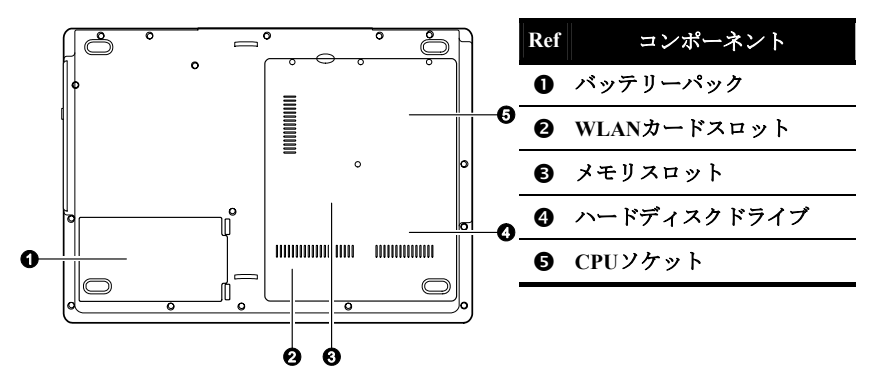

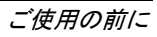

カバーを開けた状態でのコンポーネント

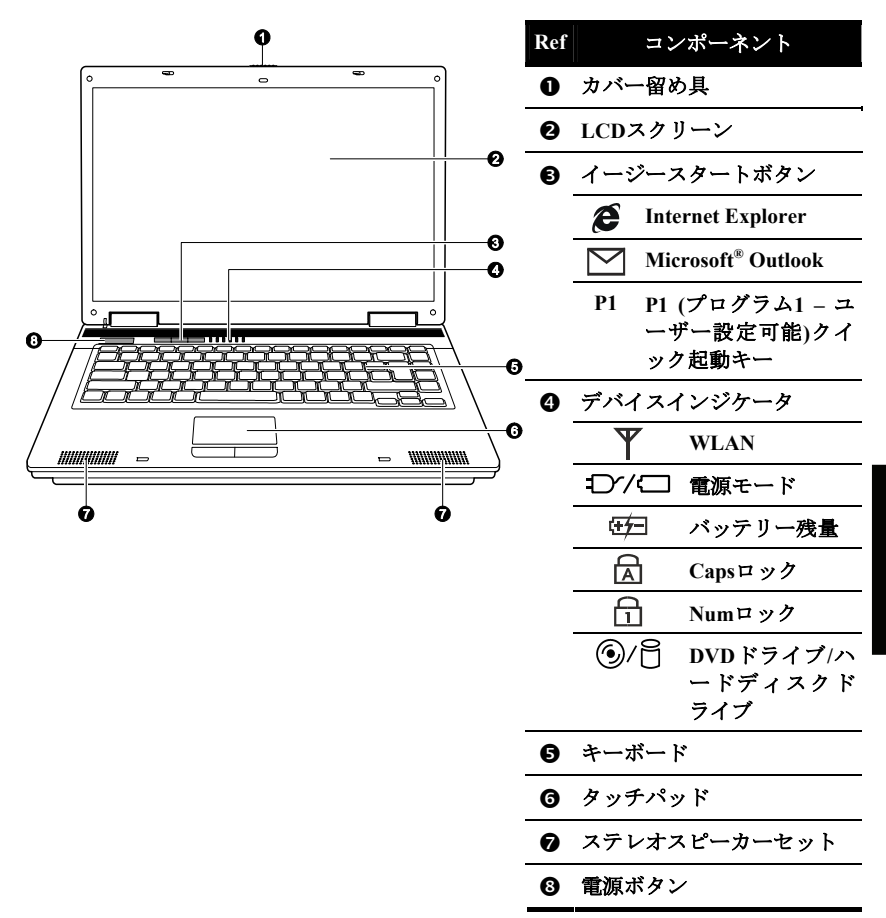

日本記

# コンピュータの操作

この章では、コンピュータの操作に関する情報が提供されています。

# コンピュータの起動と停止

コンピュータの起動には電源ボタンを常に使用します。

コンピュータの操作を終えたら、コンピュータをシャットダウンするか、 スタンバイやハイバネーションモードにして停止させます。

| 下記のモー<br>ドで停止 | 操作方法                                                                                                    | 起動または<br>レジューム<br>方法 |
|---------------|----------------------------------------------------------------------------------------------------|----------------------|
| シャットダ<br>ウン   | ご使用のオペレーティングシステムのシャッ<br>トダウン手順に従ってください。これで保存さ<br>れていないデータの消失やソフトウェアプロ<br>グラムの損傷を防止できます。<br>ハードウェアまたはソフトウェアの問題でシ<br>ステムがフリーズした場合は、電源ボタンを押<br>してコンピュータをオフにできます。 | 電源ボタンを<br>押します。      |
| スタンバイ         | <ul> <li>Windowsの設定により、以下の方法でスタンバイモードに移行できます。</li> <li>ディスプレイカバーを閉じる</li> <li>Fn+F12を押す</li> <li>電源ボタンを押す</li> </ul>                                          | 任意のキーを<br>押します。      |
| ハイバネー<br>ション  | <ul> <li>Windowsの設定により、以下の方法でハイバネ</li> <li>ーションモードに移行できます。</li> <li>ディスプレイカバーを閉じる</li> <li>Fn+F12を押す</li> <li>電源ボタンを押す</li> </ul>                             | 電源ボタンを<br>押します。      |

スタンバイまたはハイバネーションモードを中止すると、次回コンピュー タを使用する際に前回操作した状況に復元できます。

イージースタートボタンの使用法

メモ: イージースタートボタン機能を使用するには、お買い上げのコンピュータ に付属のESBドライバのインストールが必要です。(詳細は6章をご参照ください。)

イージースタートボタンはキーボード左上に位置する、ユーザー定義可能 な3つのプリセットボタンです。

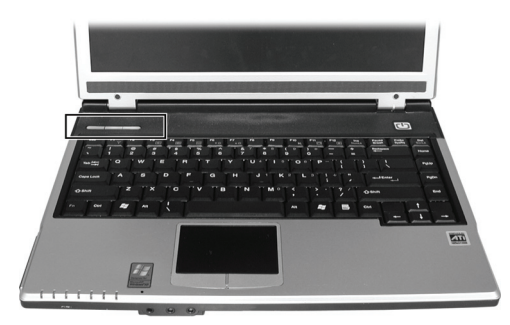

クイックボタンにより、よく使うプログラムをボタン一押しで起動できま す(左から右の順に):

- **&** Internet Explorer
- Microsoft® Outlook
- P1 P1 (プログラム1 ユーザー設定可能)クイック起動キー (詳細はユーザーズマニュアルをご参照ください。)

キーボードの使用

カーソル制御キー

キーボードの右下には4個の矢印キー( $\uparrow$ ,  $\downarrow$ ,  $\leftarrow$ ,  $\rightarrow$ )があり、カーソルの位置を 移動します。右側のPgUp、PgDn、Home、Endキーは画面およびカーソル の動きを制御します。右上にはInsertおよびDeleteキーがあり、編集用に使 用します。

コンピュータの操作

### 数字キーパッド

タイプライタ排列キーには15個の数字キーパッドが組み込まれています。 数字キーは数字入力や計算に使用します。Num Lockがオンの時、数字キー が有効となり、これらのキーで数字入力が可能になります。

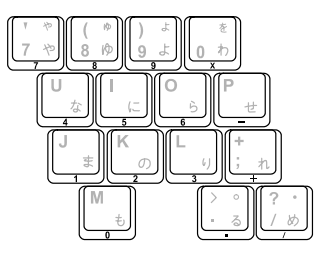

### Fnキー

キーボードの左下にあるFnキーは、他のキーとの併用で種々の機能が使用 できます。"Fn"および対応する機能はキートップに青色で表示されていま す。 ホットキー

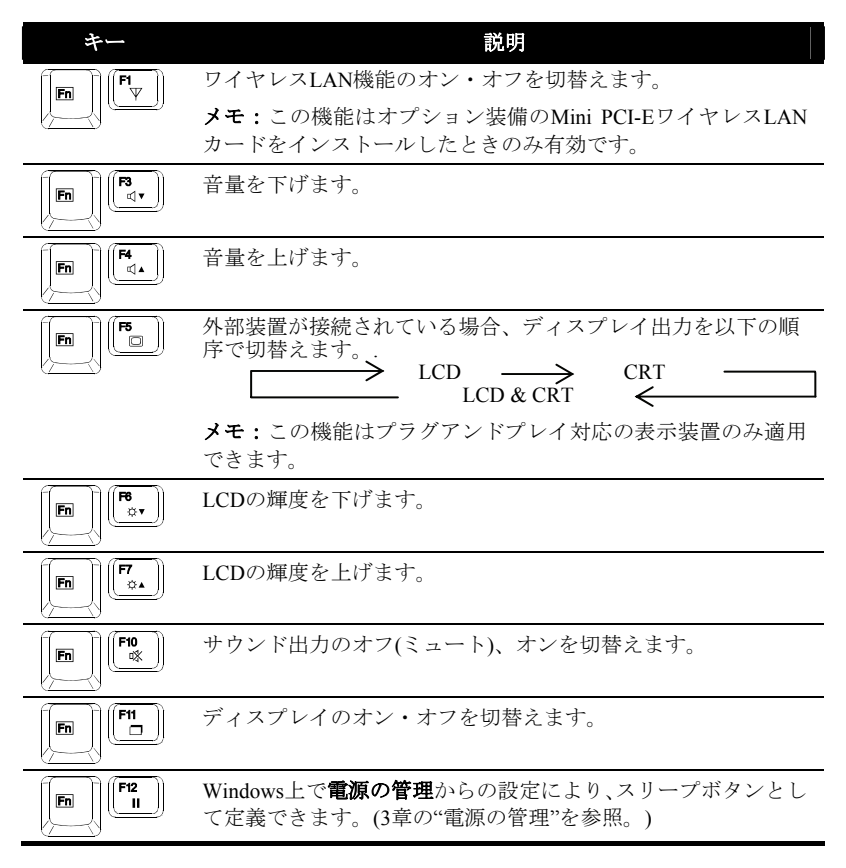

# タッチパッドの使用

タッチパッドはコンピュータのポインティングデバイスで、画面上のポインタを移動したり、ボタンによる選択を行うのに使用します。

# DVDドライブの使用

### ディスクの出し入れ

- 1. コンピュータをオンにします。
- イジェクトボタンを押すと、部分のトレイが手前に出てきます。全部の 奥行き分は手で静かに引き出してください。
- ディスクを入れるには、ラベルを上にしてトレイに入れます。トレイの 中央をカチッと止まるまで静かに押し込みます。

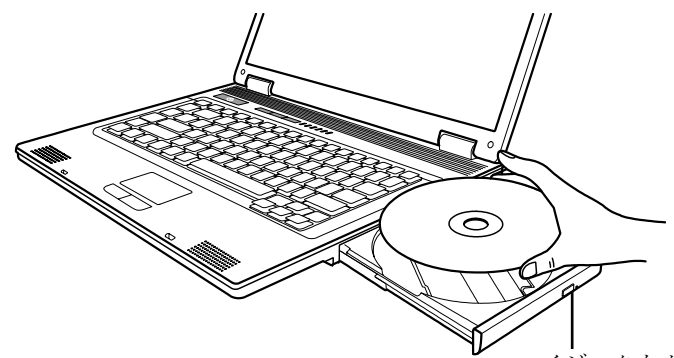

イジェクトボタン

Π

ディスクを取り出すには、ディスクの縁を持ってトレイから取り出します。

4. トレイを静かにドライブに戻します。

**メモ:**イジェクトボタンを押してもトレイが開かないといった緊急時には、トレイを手動で開けることができます(8章の"DVDドライブの問題"を参照)。

## ビデオ機能の使用

お買い上げのコンピュータは、工場出荷時にデフォルトの解像度および表 示カラー数に設定してあります。ご使用のオペレーティングシステムより、 この表示設定は変更可能です。具体的な詳細は、ご使用のオペレーティン グシステムの説明書やオンラインヘルプをご参照ください。

# オーディオ機能の使用

サウンドの再生および録音方法は、ご使用のオペレーティングシステムに 依存します。具体的な詳細は、ご使用のオペレーティングシステムの説明 書やオンラインヘルプをご参照ください。

### オーディオデバイスの接続

より良い音質には、外部オーディオデバイスを接続して音声データの遣り 取りを行います。

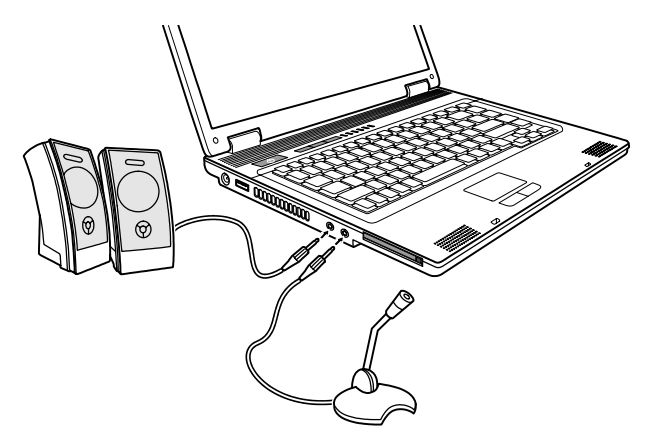

- オーディオ出力コネクタ((()→))にはスピーカー、ヘッドホン、イヤホン が接続できます。
- マイクロホンコネクタ( ♪)にはマイクを接続して音声やサウンドの録 音ができます。

**メモ**:外部スピーカー/ヘッドホンまたはマイクロホン使用時には内蔵デバイス は使えません。

# 通信機能の使用

モデムの使用

**メモ:**モデムの機能を十分発揮させるには、お買い上げのコンピュータに適した モデムドライバをインストールする必要があります。

電話線からモデムに入力するには、モデムケーブルの一端をコンピュータのRJ-11ジャックに、他方を電話線に接続します。

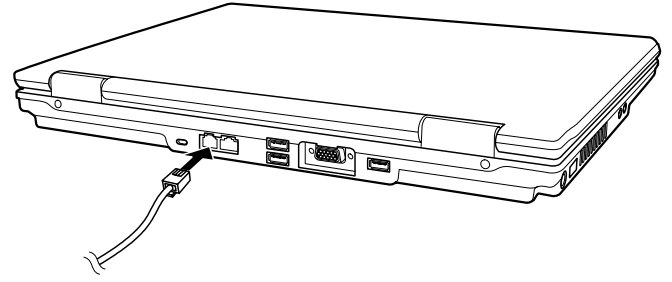

- メモ:
- 通信ソフトウェア使用時は、電源の管理を無効にする必要が生じる場合があ ります。
- モデムのCOMポートはCOM3に設定します。
- モデム通信速度(ボーレート)およびラインの形式(パルスダイヤルまたはトー ンダイヤル)等のパラメータを設定してください。
- 通信ソフトウェア使用にはスタンバイモードに入らないでください。

LANの 使用

メモ:LANの機能を十分発揮させるには、お買い上げのコンピュータに適した LANドライバをインストールする必要があります。

LANモジュールにネットワークケーブルを接続するには、LANケーブルの 一端をコンピュータのRJ-45ジャックに接続し、他端をネットワークハブに 接続します。

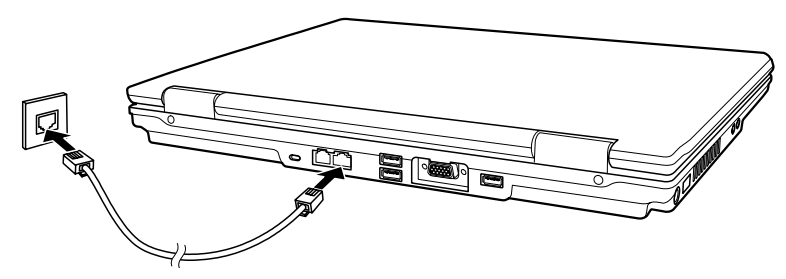

### ワイヤレスLAN電波の使用

**メモ:WLANの機能を十分発揮させるには、お買い上げのコンピュータに適した** WLANドライバをインストールする必要があります。

お買い上げのモデルによっては、内蔵Mini PCI-EワイヤレスLAN (WLAN) カードが工場出荷時にプレインストールされているものがあります。

П

### WLAN電源のオン・オフ

メモ: FAA (米国連邦航空局)は、ワイヤレス装置を航空機内で操作するのは飛行の 安全を妨げると見ています。機内でコンピュータを使用する際はワイヤレスLANの 電源を必ずオフにしてください。

Fn+F1ホットキーを押すとWLAN電波のオン・オフができます。

コンピュータ起動時のWLAN電源の状態は、ご使用のBIOSセットアップの Advanced (詳細設定)メニューのWireless LAN項目での設定に依存します。 (5章の"Advancedメニュー"をご参照ください。)

コンピュータがワイヤレスLAN接続を確立するには約30秒、切断するには約10秒かかります。

**メモ:** ワイヤレスネットワークへの接続の詳細は、ユーザーズマニュアルをご参照 ください。

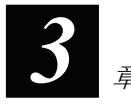

# 電源の管理

この章では電源を効率的に管理する方法が説明されています。

バッテリーパック

バッテリーパックの充電

バッテリーパックを充電するには、ACアダプタをコンピュータとコンセントの電源に接続します。充電中は、コンピュータのバッテリー充電インジケータ(4つ)がオレンジに点灯します。バッテリー充電中はコンピュータ電源をオフにすることをお勧めします。バッテリーがフル充電されると、バッテリー充電インジケータは緑に点灯します。

充電時間は下記の通りです:

|               | ヺ         | <b>范電時間</b>          |
|---------------|-----------|----------------------|
| バッテリーのタイプ     | コンピュータがオフ | コンピュータがオンでアイド<br>ル状態 |
| 4セル(2000 mAH) | 1.5時間     | 2.3時間                |
| 4セル(2200 mAH) | 1.7時間     | 2.7時間                |
| 6セル(4400 mAH) | 3.0時間     | 5.3時間                |

ご注意:コンピュータがフル充電を完了した時点で、直ちにACアダプタを外して 接続し直して充電を再開しないでください。バッテリーの故障の原因となります。

**メモ:**バッテリーパックはフル充電(100%)後、自然に放電(1日当たり0.21%)プロセスを経過します。これはバッテリーパックがコンピュータに装着されているかどうかに関係なく進行します。

### バッテリーパックの初期化

バッテリーパックは初回の使用または実際の駆動時間が予想される時間よ り短くなった場合に、初期化が必要となります。

- コンピュータの電源がオフになっていることを確認します。ACアダプタ を接続してバッテリーパックをフル充電します。
- バッテリーパックがフル充電されたらコンピュータの電源をオンにします。 "Press <F2> to enter System Configuration Utility" が表示されたら、F2 を押してこのユーティリティを起動します。
- 3. ACアダプタを外し、コンピュータが完全に放電するまで放置します。コ ンピュータは自動的にシャットダウンします。
- 4. ACアダプタを接続して、バッテリーパックをフル充電します。

#### バッテリー残量の確認

**メモ**:バッテリー残量表示は推計に過ぎません。実際の駆動時間はコンピュータ の使用状況によって推計時間とは異なる可能性があります。

およそのバッテリー残量は、オペレーティングシステムのバッテリーメー ター機能により確認できます。Windowsからバッテリー残量を確認するに は、タスクバーの **⑦** アイコンをクリックします。(ACアダプタ使用時は W アイコンをクリックします。)

### バッテリーパックの交換

ご注意:

- バッテリー交換時の誤った操作は危険の原因になります。バッテリー交換には 必ずコンピュータ製造元のオプション装備バッテリーをご使用ください。使用 済みバッテリーは販売店の指示に従って廃棄してください。
- バッテリーパックの解体を試みないでください。
- コンピュータがオンになっていたり、AC電源に接続されていたりしてい ないことを確認してください。
- 2. コンピュータを裏返しに置きます。
- 3. バッテリー固定レバーを両方とも内側にスライドさせ、バッテリーパッ クをコンピュータから取り外します。

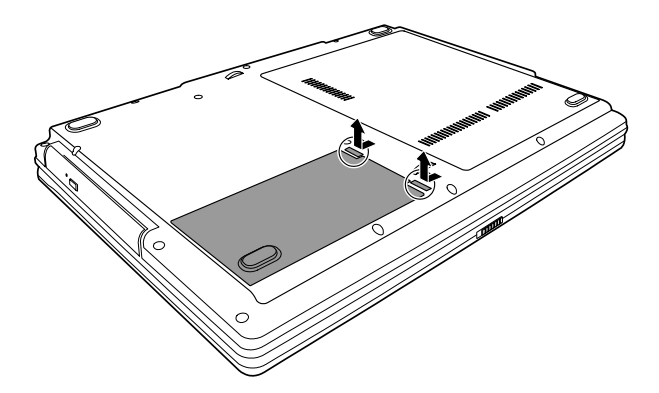

 予備のバッテリーパックの端をバッテリー収納部の縁に合わせ、静かに 押して場所に収めます。バッテリー固定レバーがカチッと固定されます。

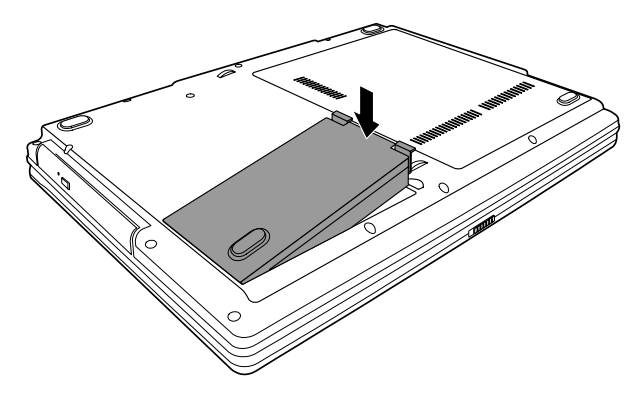

### 低バッテリー表示および処理

低バッテリーは、バッテリー残量が約10% (Windowsデフォルト設定)の状態 を指します。コンピュータの警告用ビープ音が鳴るか、メッセージが表示 される、バッテリー残量インジケータ(空)が赤で点滅して必要な処理をす るよう促します。

低バッテリー時にはデータをすぐ保存してください。駆動残り時間はコン ピュータの使用状況に依存します。オーディオサブシステム、ExpressCard、 ハードディスクまたは光学ディスクドライブ等を使用すると、バッテリー は早く消耗します。 Π

低バッテリー時には必ずスタンバイかハイバネーションモードに移行する か、コンピュータをシャットダウンするか、ACアダプタを接続してくださ い。何もしない場合は、コンピュータは自動的にハイバネーションに入り、 電源が切れます。

# 電源の管理

お買い上げのコンピュータは電源の管理としてACPI (Advanced Configuration and Power Interface)をサポートしています。電源管理機能により、電力消費を押さえてエネルギーを節約します。Windows XP等のACPI 準拠のオペレーティングシステムでは、電力が各コンピュータのコンポーネントに必要に応じて供給されます。これにより省電力とパフォーマンスの最大化が同時に可能となります。

電源管理に関する詳細な情報はWindowsのヘルプをご参照ください。

# 省電力のヒント

- 電源管理機能をオフにしないでください。
- LCD輝度を見づらくならない範囲でできるだけ下げます。
- ExpressCardを使用するアプリケーションは、使用後終了させます。
- ExpressCardをインストールしている場合、使用しない場合は取り外して ください。ExpressCardによっては、非動作時にも電力を消費するものが あります。
- WLAN機能を使用しない場合はオフにしてください。(2章の"WLAN電源のオン・オフ"をご参照ください。)
- コンピュータを使用しない場合は、オフにしてください。

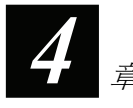

# コンピュータの機能拡張

この章では、コンピュータの機能を拡張するオプション装置のインストー ルおよび使用方法について説明しています。

# 周辺デバイスの接続

各種周辺デバイスを接続することで、コンピュータの機能が拡張できます。 デバイス使用時には付属する説明書をよくお読みください。

- 1. コンピュータおよび周辺デバイスの電源が入っていないことを確かめま す(USBデバイス以外)。
- 2. 周辺デバイスをコンピュータに接続します。
- 3. デバイスにパワースイッチがある場合は、コンピュータの電源を入れる 前に周辺デバイスをオンにします。

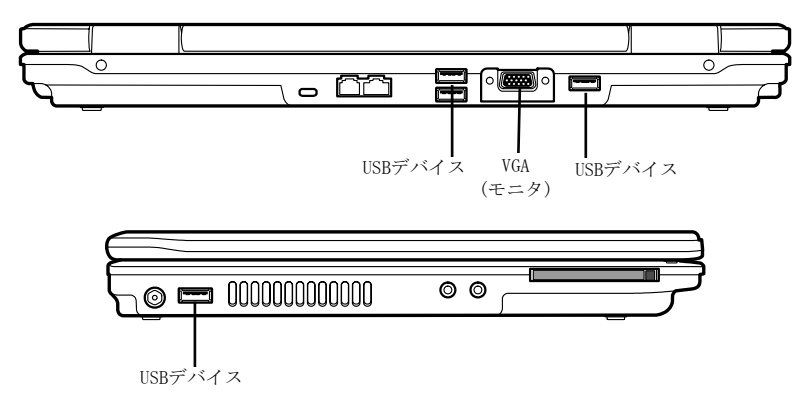

# ExpressCardsの使用

**メモ:** ExpressCardインタフェースはPCカードインタフェースとの互換性はあり ません。お買い上げのコンピュータでPCカードを使用するにはオプションのア ダプタが必要となります。

お持ちのコンピュータのExpressCardスロットには幅54 mm (ExpressCard/54) または34 mm (ExpressCard/34)のExpressCardが装着可能です。

ExpressCardの装着方法:

- 1. コンピュータ左側にあるExpressCardスロット位置を確認します。
- 2. ExpressCardのラベル面を上にしてスロットにカチッと止まるまで入れま す。

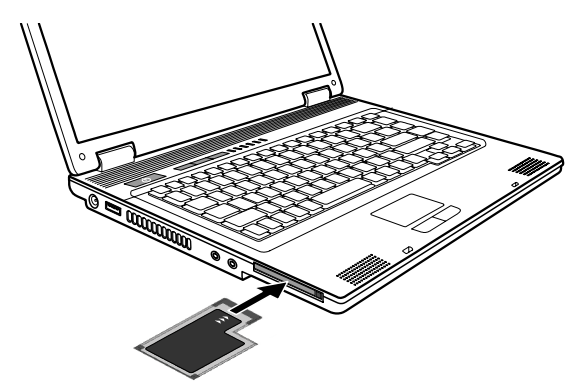

3. カードが新たに装着されると、コンピュータはそれを検出し適したドラ イバのインストールを開始します。画面上の指示に従って操作を完了し てください。

ExpressCardの取り外し:

- Windows XPのタスクバーにあるハードウェアの安全な取り外し デ イコンをダブルクリックします。これで画面にハードウェアの安全な取 り外しウィンドウが表示されます。
- リスト中のExpressCardを選択(ハイライト表示)し、カードを停止させます。
- 3. ExpressCardを軽く押してカードをリリースします。
- 4. カードをスロットから取り出します。

# BIOSセットアップの使用

システムコンフィギュレーションユーティリティ(SCU)は、コンピュータの BIOS (基本入出力システム)設定を行うプログラムです。

# BIOSセットアップの起動

BIOSセットアップユーティリティを起動するには、システム起動中画面に プロンプトが表示されたらF2 を押します。

# Mainメニュー

System Time ではシステム時刻を設定します。

System Date ではシステム日付を設定します。

# Advancedメニュー

Frame Buffer Size では、ビデオコントローラの共用メモリサイズを設定し ます。

- この項目はLegacy VGAおよびSVGAモードのみを対象としています。 Windowsモードではフレームバッファサイズは、システムメモリサイズに基 づいてVGAドライバにより自動的に割り当てられます。
   フレームバッファサイズを増やすとビデオサブシステムの性能は向上します
  - システムメモリは減少します。

Battery Low Warning Beep では、システムが低バッテリー状態(容量の10% 未満)になると、4秒おきにビープ音で通知します。システムがPOST (電源オ ン時のセルフテスト)状態やBIOSセットアップには適用されません。

POST Beep では、POST (電源オン時のセルフテスト)完了時のビープ音通知 をオン・オフします。

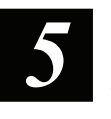

Wireless LAN では、次回にコンピュータを起動した際のワイヤレスLANの 状態を設定します。Offに設定するとWindows起動時にワイヤレスLANはオ フになります。Last State に設定するとWindowsは先回シャットダウン時の ワイヤレスLANの状態で起動します。

# Securityメニュー

Supervisor/User Password Is では、システムに管理者/ユーザーパスワード を設定しているかどうかが表示されます。

Set Supervisor/User Password では、管理者/ユーザーパスワードを設定しま す。パスワードを入力する際は、Numロックがオフになっていることを確 認し、入力欄にパスワードを入力後Enterを押します。確認のためパスワー ドを再入力してからEnterを押します。システム起動時、SCUに入る時に管 理者/ユーザーパスワードの検証が必要な場合、"Verify password when..."セ クションで設定を行ってください。

メモ・

- ユーザーパスワードの設定は、管理者パスワードが設定されている場合にの み有効です。 管理者およびユーザーパスワードの双方が設定されている場合、システム起 動またはBIOSセットアップ起動用にいずれのパスワードでも利用できます。 ただし、ユーザーパスワードで表示/設定可能な項目には制限があります。

Password on Boot では、システム起動時のパスワード入力を有効または無 効にします。パスワードが正しく設定され、この項目が有効の場合は、シ ステム記動時にパスワード入力が要求されます。

# Bootメニュー

記動可能デバイスがPOST実行中に自動検出され一覧が表示されます。ここ ではBIOSがオペレーティングシステムをロードする起動デバイスの検出順 序を指定できます。

| キー        | 機能                                                                                                    |
|-----------|----------------------------------------------------------------------------------------------------|
| ↑,↓       | 起動デバイスを選択(ハイライト表示)します。                                                                                                    |
| +, -      | 起動順序を変更します。                                                                                                    |
| X         | ハイライト表示の起動デバイスを"Boot priority order"リストから<br>"Excluded from boot order"リストに移動、または逆に移動します。                                               |
| Shift + 1 | "Boot priority order"リストでハイライト表示された起動デバイスを非アクティブ/アクティブにします。デバイスが非アクティブに設定されると、<br>"!"(感嘆符)マークが項目の横に表示され、POST実行中の起動デバイス検<br>出の対象から外されます。 |

キーボード機能の簡単な説明が以下に示されています。

# メニューのExit

**Exit Saving Changes** は、変更された設定を保存してBIOSセットアップユー ティリティを終了します。

**Exit Discarding Changes** は、変更された設定を保存せずにBIOSセットアップユーティリティを終了します。

**Load Setup Defaults** は、全ての項目において工場デフォルト設定をロード します。

**Discard Changes** は、BIOSセットアップユーティリティ起動前のCMOS設定 値をロードします。

Save Changes は、変更された設定を保存します。

# ソフトウェア・ドライバのインストール

この章では、コンピュータのユニークな機能を十分発揮するのに必要なド ライバのインストール方法が説明されています。

# ドライバCDの使用方法

メモ:

- ドライバは当マニュアル出版後に更新されている場合があります。ドライバの更新については代理販売店にお尋ねください。
- このCDはWindows XPのみをサポートします。Windows XP Service Pack 2のイン ストールが勧められています。
- 利用可能な項目はお持ちのコンピュータモデルによって異なる場合があります。
- ドライバインストール時にはドライバCDを取り出さないでください。

ドライバCDには、ドライバが容易にインストールできるようオートランプ ログラムが組み込まれています。CDをドライブに入れると、オートランプ ログラムが起動し、メイン画面が表示されます。プログラムをマニュアル 起動する場合は、ディスクのWsetupディレクトリ内のSetup.exeプログラム を実行してください。

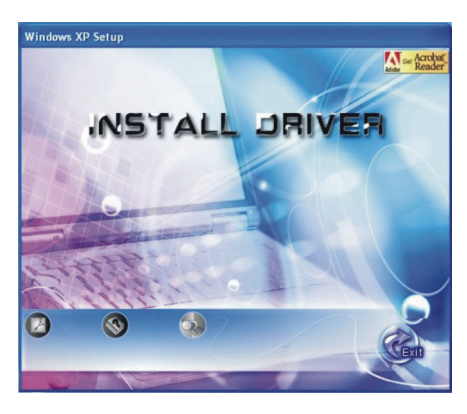

必要なドライバのインストールには、INSTALL DRIVERをクリックしてく ださい。下図のような画面が表示されたら、左側の対応するアイコンをク リックすることでインストールが開始されます。

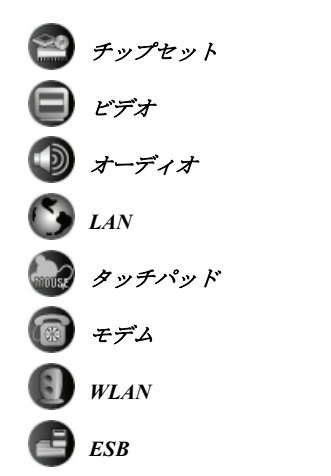

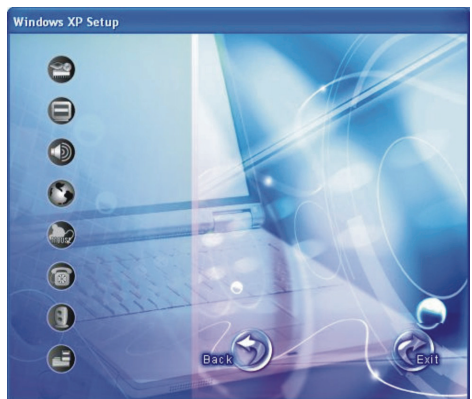

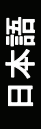

**[**]

# コンピュータのお手入れ

この章では種々のメンテナンスでのガイドラインが説明されています。

# 使用場所のガイドライン

- コンピュータの環境温度は10℃ (50°F)から35℃ (95°F)の範囲でお使いください。
- 高温、多湿、機械的振動、直射日光、埃の多い環境にコンピュータを置かないでください。
- コンピュータの開口部はいずれも塞がないでください。例えば、コンピュータをベッド、ソファー、毛布などの上に置かないでください。このような場所に置くと、コンピュータが過熱し故障するおそれがあります。
- コンピュータは、テレビ、冷蔵庫、モーター、大型のオーディオスピー カーなどの強い磁界を発生する電子機器から最低13 cm (5インチ)離して ご使用ください。
- コンピュータを寒い場所から急に暖かい場所に移動しないでください。
   温度差が10℃ (18°F)を超えるとユニット内部に結露を生じ、ストレージメディアを損傷する可能性があります。
- コンピュータを不安定な場所に置かないでください。

# 一般的なガイドライン

- コンピュータを閉じた状態で重い物を上に置かないでください。ディスプレイ部に損傷を与えるおそれがあります。
- スクリーン表面には傷が付きやすいです。ペーパータオルなどで拭かないでください。指やペン、鉛筆などで触れないでください。
- ディスプレイのバックライトの寿命を延ばすには、電源の管理によりバックライトが自動的にオフになるよう設定します。電源管理を無効にするスクリーンセーバーやその他ソフトウェアは使用しないでください。

# 清掃のガイドライン

● コンピュータの電源を入れたまま清掃しないでください。

- 水か非アルカリ洗剤で湿らせた柔らかい布でコンピュータの外回りを拭いてください。
- ディスプレイ部は柔らかで糸くずのでない布で拭きます。アルコールや 洗剤は使用しないでください。
- タッチパッド上のホコリや油脂は感度に影響します。粘着テープを使ってタッチパッド上のホコリや油脂を取り除いてください。

## バッテリーパックの取扱い

- バッテリーパックはほぼ放電したときに充電してください。充電時には フル充電してください。これでバッテリーパックへの損傷を防止できま す。
- 外部電源使用時でもバッテリーパックはコンピュータに装着した状態でご使用ください。これでバッテリーはフル充電されます。
- コンピュータを長期間使用しない場合(2週間以上)、コンピュータからバッテリーパックを取り外してください。
- バッテリーパックを外した際は、バッテリーの端子が金属片や水などの 導体に触れないようご注意ください。接触するとショートして使用不能 になります。
- バッテリーパックを保管するには、涼しくて乾燥した場所を選んでください。60℃(140°F)を超える場所に保存しないでください。
- バッテリーパックを6か月以上充電せずに放置しないでください。

# 旅行時

- 旅行時にコンピュータを携えて行く場合、ハードディスク内のデータを フラッシュメモリまたはその他ストレージ装置でバックアップしてくだ さい。念のため重要なデータのコピーをご持参ください。
- バッテリーパックがフル充電されていることを確認してください。
- コンピュータの電源がオフになり、カバーが閉じられていることを確認 してください。
- キーボードとディスプレイの間に物を挟んだままで閉じないでください。
- ACアダプタをコンピュータから外して携帯します。ACアダプタは電源 またバッテリー充電器として使用します。
- コンピュータは機内持ち込み扱いにしてください。チェックイン時に預ける荷物に入れないでください。
- コンピュータを車に置いておく場合は、トランクに入れ高熱にさらされないようにご注意ください。
- 空港のセキュリティポイントを通る際は、コンピュータやフロッピーディスクをX線マシン(バッグを通す機械)に通すようお勧めします。磁気探知機(人が通る部分)や磁気センサ(セキュリティ人員が手で持つ装置)には通さないようお勧めします。

● コンピュータを海外旅行にご持参になる場合は、目的地の国で使用可能 なAC電源コードを代理販売店にお問い合わせください。

トラブルシューティング

この章では、一般的に生じるコンピュータのトラブルの解決方法が説明されています。

# 一般的なトラブルの解決

バッテリーの問題

バッテリーに充電されない(バッテリー充電インジケータがオレンジに点灯 しない)。

- ACアダプタが正しく接続されていることを確認します。
- バッテリーが熱すぎたり冷たすぎたりしないか確認します。バッテリー パックが室温に戻るまで待ちます。
- バッテリーパックが正しく装着されていることを確認します。
- バッテリーの端子が汚れていないか確認します。

#### フル充電のバッテリー駆動時間が短くなっている。

充放電を繰り返すと、バッテリーは本来のフル充電量まで充電されなくなります。問題解決にはバッテリーを初期化してください(方法は3章"バッテリーパックの初期化"をご参照ください)。

#### バッテリーメーターの示す駆動時間が実際の駆動時間と一致しない。

 実際の駆動時間は、コンピュータの使用状態に依存し、推計駆動時間と は異なります。実際の駆動時間が推計駆動時間よりとても短い場合は、 バッテリーを初期化してください(方法は3章"バッテリーパックの初期 化"をご参照ください)。

### DVDドライブの問題

#### ディスクを取り出せない。

- ディスクがドライブのトレイに正しく置かれていません。下記の方法で ディスクを手動で取り出します。
   システムをオフにします。
  - 2. 真っ直ぐにしたゼムクリップなどの細い針金をドライブの手動イジェ クトホールに入れ、静かに押すとトレイが開きます。
  - 3. トレイを引きだし、ディスクを取り出します。

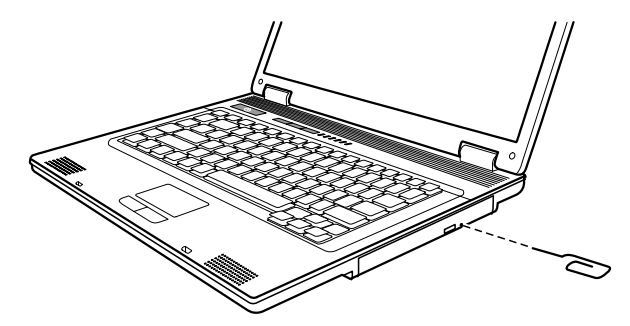

#### DVDドライブでディスクが読み込めない。

- ディスクが正しく置かれていることを確認します。ラベル面は上向きです。
- ディスクが汚れていないか確認します。一般のパソコンショップで購入 可能なディスククリーニングキットでディスクをクリーニングします。
- ディスクがコンピュータのサポートするタイプであること、中にファイルが存在することを確認します。

### ディスプレイの問題

#### 画面に何も表示されない。

- 操作中、電源管理の機能により画面が自動的にオフになる場合がありま す。何かキーを押して画面が戻らないか試してみます。
- 輝度レベルが低すぎる場合があります。Fn+F7を押して輝度を上げてみます。
- ディスプレイ出力が外部デバイスに設定されている場合があります。表示をLCDに切替えるにはFn+F5を押すか、画面プロパティから表示設定を変更します。

#### スクリーン上の文字が暗い。

● 輝度またはコントラストを調節します。

8-2

#### ディスプレイに幾つかの点が表示されたままになる。

● スクリーン部の非表示、変色、常時表示のドットが数個見つかるのはTFT LCDの特性であり、LCDの故障とは見なされません。

#### 解像度が望む設定に調節できない。

● ビデオドライバが正しくインストールされているか確認してください。

#### 外部モニタに何も表示されない。

- モニタの電源がオンであることを確認します。
- モニタの信号ケーブルが正しく接続されていることを確認します。
- 表示先をFn+F5を押してモニタに切替えるか、画面プロパティから表示 設定を変更します。

#### 同時表示/マルチ表示が機能しない。

- コンピュータの電源より先に外部モニタの電源をオンにします。
- 表示先をFn+F5を押して切替えるか、画面プロパティから表示設定を変 更します。

### ExpressCardの問題

#### ExpressCardが機能しない。

- ExpressCardが正しく装着されていることを確認します。
- カードにIRQ (Interrupt ReQuest)が必要な場合、使用可能な番号があることを確認します。

#### ExpressCardとの通信が中断する。

 コンピュータがオフになるかスタンバイモードではアプリケーションが リセットされる場合があります。アプリケーションを一度終了し、もう 一度起動してください。

#### ハードウェア装置の問題

#### コンピュータが新しくインストールしたデバイスを検出しない。

- デバイスがBIOSセットアップユーティリティプログラムで正しく設定 されていない可能性があります。
- BIOSセットアップユーティリティプログラムを起動して新たな装置を 設定します。
- デバイスにドライバのインストールが必要ないか確認します(デバイス 付属の説明書をご参照ください)。
- ケーブルや電源コードが正しく接続されていることを確認します。
- 外部デバイスに電源スイッチがある場合は、そのスイッチがオンになっていることを確認します。

### ハードディスクドライブの問題

#### 画面にハードディスクドライブエラーが表示される。

ハードディスクドライブが故障しています。販売店にお問い合わせください。

#### ハードディスクドライブの動作が遅く感じられる。

 ハードディスク上のデータがフラグメント化(断片化)しています。 Windowに添付されるディスクデフラグなどでファイルのデフラグを実行してください。

#### ハードディスクドライブのアクセスインジケータが点滅せず点灯したまま になる。

 ハードディスク上のデータがフラグメント化(断片化)しています。 Windowに添付されるディスクデフラグなどでファイルのデフラグを実行してください。

### キーボード、マウス、タッチパッドの問題

#### キーボードが反応しない。

外部キーボードを接続してみます。これで機能するなら、内蔵キーボードのケーブルが接続不良である可能性があるので、当社指定販売店にご連絡ください。

#### 数字キーパッドが機能しない。

● Num Lockがオンになっていることを確認します(Num Lockインジケータ
① の点灯状態)。

#### 外部キーボードが機能しない。

● キーボードケーブルが正しく接続されていることを確認します。

#### USBマウスが機能しない。

● マウスケーブルが正しく接続されていることを確認します。

#### タッチパッドが機能しないか、ポインタの移動が困難である。

- タッチパッドドライバが正しくインストールされていることを確認します。
- タッチパッドが汚れていないか確認します。

### **LANの問題**

#### ネットワークにアクセスできない。

- LANドライバが正しくインストールされていることを確認します。
- LANケーブルが正しくRJ-45コネクタおよびネットワークハブに接続されていることを確認します。
- ネットワーク設定が適切であることを確認します。
- ユーザー名およびパスワードが正しいか確認します。

8-4

### **WLAN**の問題

#### WLAN機能が使えない。

- Mini PCI-E WLANカードが正しくインストールされていることを確認します。
- 必要なドライバが正しくインストールされていることを確認します。
- WLAN機能がオンになっていることを確認します。

受信状態が悪い。

- コンピュータが電波の届きにくい場所にある可能性があります。コンピ ュータをアクセスポイントまたは関連づけられたWLANデバイスに近づ けてみます。
- 周囲に干渉がないかチェックし、下記の方法で解決します。

#### 電波干渉が存在する。

- コンピュータを電子レンジや大きな金属製物体などの電波干渉を起こす デバイスから遠ざけます。
- ●影響しているデバイスとは異なる電源回路にコンピュータ電源を接続します。
- 販売店または電波干渉に関する経験のある技術者に問い合わせます。

#### 他のWLANデバイスに接続できない。

- WLAN機能がオンになっていることを確認します。
- SSID設定が同一ネットワーク上で個々のWLANデバイスに対して同じ く設定されていることを確認します。
- コンピュータが設定変更を検出していない場合があります。コンピュー タを再起動してみます。
- IPアドレスまたはサブネットマスク設定が正しいか確認します。

#### インフラストラクチャモード設定においてネットワーク上のコンピュータ と通信できない。

- コンピュータと関連づけられるアクセスポイントの電源がオンであり、 全てのLEDが正しく表示されていることを確認します。
- 作動中のラジオチャンネルの受信品質が良くない場合は、アクセスポイント並びに全てのワイヤレスステーションを同一BSSID内の他のラジオチャンネルに変更してみます。
- コンピュータが電波の届きにくい場所にある可能性があります。コンピュータを関連づけられたアクセスポイントに近づけてみます。
- コンピュータとアクセスポイントのセキュリティオプション(暗号化)が 同じ設定であることを確認します。
- アクセスポイントのウェブマネージャ/Telnetで、ネットワークへの接続 を確認します。
- アクセスポイントを再設定し、再起動させます。

#### ネットワークにアクセスできない。

- 必要なドライバが正しくインストールされていることを確認します。
- ネットワーク設定が適切であることを確認します。
- ユーザー名およびパスワードが正しいか確認します。

Π

밑반

- ネットワーク利用範囲外にいる可能性があります。
- 電源管理をオフにします。

#### モデムの問題

#### モデムが機能しない。

- モデムドライバが正しくインストールされていることを確認します。
- 電話線が正しく接続されていることを確認します。
- 通信ソフトウェアにおいてCOMポートが正しく設定されていることを 確認します。
- 電源管理をオフにします。

電源管理の問題

#### コンピュータが自動的にスタンバイやハイバネーションモードに移行しない。

- ●他のコンピュータと接続している場合、接続が実際に使用中なら、コン ピュータは自動的にスタンバイやハイバネーションモードには移行しま せん。
- スタンバイやハイバネーションのタイムアウトが有効になっているか確認します。

# コンピュータのスタンバイやハイバネーションモードへの移行に遅れがある。

● 一般的にコンピュータが作動中の場合、操作が終わってからモード移行します。

#### コンピュータがスタンバイやハイバネーションモードからレジュームしない。

- バッテリーパックの残量がなくなると、コンピュータは自動的にスタンバイやハイバネーションモードに移行します。以下のいずれかを実行してください。
  - ACアダプタをコンピュータに接続します。

- 放電したバッテリーパックをフル充電されたものに交換します。

#### コンピュータがFn+F12ホットキーでハイバネーションモードに移行しない。

- ハイバネーション機能がスリープボタンに対して設定されていることを 確認します。
- ExpressCard使用中はハイバネーションモードへの移行ができない場合が あります。モード移行には、通信ソフトウェアを終了し、カードを外す か停止させます。

### ソフトウェアの問題

#### アプリケーションプログラムが正しく機能しない。

- ソフトウェアが正しくインストールされていることを確認します。
- 画面にエラーメッセージが表示される場合は、ソフトウェアプログラムの説明書を参照してさらなる情報を得ます。
- 操作が停止した場合は、コンピュータをリセットします(本章後述の"コンピュータのリセット"をご参照ください)。

### サウンドの問題

#### 音が出ない。

- ボリュームコントロールの設定が小さすぎないことを確認します。
- オーディオドライバ正しくインストールされていることを確認します。
- コンピュータがスタンバイモードではないことを確認します。
- 外部スピーカーを使用中であれば、スピーカーが正しく接続されている ことを確認します。

#### 音がひずむ。

 ● 音量が過小、過大でないことを確認します。大部分の場合、大きすぎる 音量により音がひずみます。

#### サウンドシステムで録音できない。

● 再生または録音レベルを調節します。

#### 外部マイクやオーディオデバイスが機能しない。

- マイクが正しくコンピュータに接続されているか確認します。
- コンピュータに必要なドライバがインストールされているか確認します。
   タスクバー上のスピーカーのアイコンをクリックしてWindowsのボリュームコントロールを確認します。
- コンピュータの音量調節を確認します。

### 起動時の問題

#### コンピュータの電源を入れても反応せず、電源状態インジケータも青く点 灯しない。

- 外部AC電源を使用している場合、ACアダプタが正しく接続されている か確認します。問題なければコンセントに電力が供給されているか確認 します。
- バッテリー電源を使用している場合は、バッテリーが放電していないか 確認します。

#### コンピュータの電源を入れると、POSTの後で止まってしまう。

コンピュータを再起動します。

# コンピュータの電源を入れると、"Operating system not found"のメッセージが画面に表示される。

ハードディスクから起動中にこのメッセージが表示される場合、ブータブルCDをDVDドライブに入れ、ハードディスクの状態をチェックします。

# コンピュータの電源を入れると、"Invalid system disk"または"Disk error" のメッセージが画面に表示される。

- CDからの起動を試みている場合は、ブータブルCDを入れ何かキーを押して起動を続行します。
- ハードディスクから起動中にこのメッセージが表示される場合、ブータ ブルCDをDVDドライブに入れ、ハードディスクの状態をチェックしま す。

### その他の問題

日時が合っていない。

- オペレーティングシステムまたはBIOSセットアップユーティリティプ ログラムから日時を調節します。
- 上記の方法で操作しても日時がいつも不正確になる場合は、RTC(リアル タイムクロック)バッテリーの寿命が来ています。当社指定の代理販売店 にご連絡になり、RTCバッテリーを交換します。

コンピュータのリセット

コンピュータでエラーが生じてプログラムがハングアップした場合、コン ピュータのリセット(再起動)が必要となります。動作が停止しオペレーティ ングシステムによる"再起動"が行えない場合、下記の方法のいずれかでコン ピュータを再起動させます。

- CtrlとAltとDelキーを同時に押します。
- 上記操作が無効の場合は、電源ボタンを押し続けてシステムを強制的に オフにします。最低5秒待ってから電源を入れ直します。

ご注意:リセットにより、保存されていないデータは失われます。